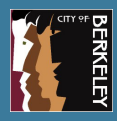

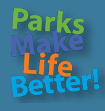

Welcome to our <u>online registration portal</u>, the City of Berkeley Recreation Division's online registration system. Please follow the directions below to login or setup an account in this new system.

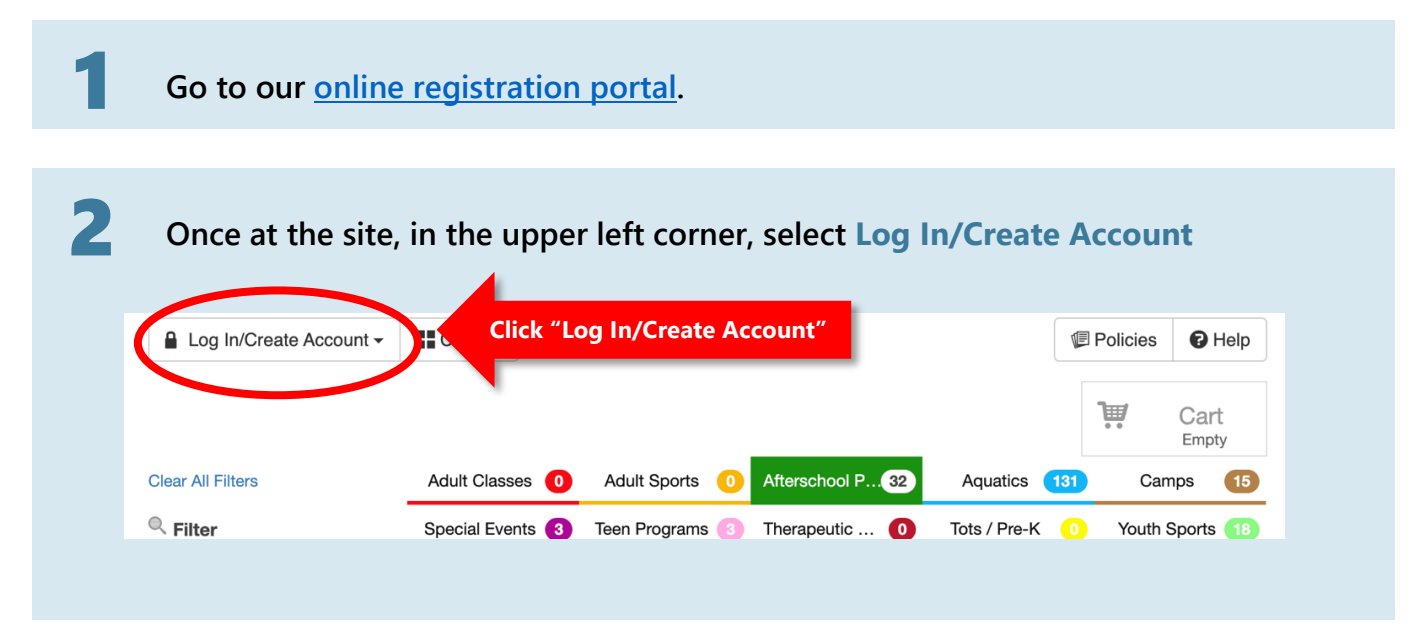

3

Click Create your new City of Berkeley (COB) account

| Log In/Create Account - Catalog                           |                   |         |                          |                           | 🕼 Policies   | 🕑 Help   |
|-----------------------------------------------------------|-------------------|---------|--------------------------|---------------------------|--------------|----------|
| ty of Berkeley Recreation Division uses your Facebook or  | Google account to |         |                          |                           |              |          |
| gin or sign up. We only access your name and email for lo | ogin purposes.    | reside  | ent registration opens f | for week-long sessions    | includes far | nily     |
| f Lange and the                                           | el                | b 13) B | erkeley-resident registr | ration opens for all over | ernight camp | iiiy     |
|                                                           |                   |         |                          |                           |              |          |
| σ                                                         |                   |         |                          |                           | 1            | Cart     |
| 8 Log In with Google                                      |                   |         | -                        |                           |              | Empty    |
|                                                           | s                 | 63      | Afterschool Prog45       | Aquatics 9                | Cam          | ps 117   |
| C Log In with Email                                       | ns                | 26      | Therapeutic Rec 7        | Tots / Pre-K 47           | Youth S      | ports 80 |
|                                                           | ər                |         | Tennis Court Res 12      | Sports Field Res 25       | Pickleball ( | Court 🖪  |
|                                                           | D                 | -       | _                        |                           |              | _        |

To Follow the prompts, adding your contact information to setup your family account.

a. When finish, click Next Step: Other Account Members

| COB Sign-Up                 |                           |           |       |                        |                | 3    |
|-----------------------------|---------------------------|-----------|-------|------------------------|----------------|------|
| Step 1: Account Holder      | Step 2: Other Account Mer | mbers     |       |                        |                |      |
| ccount holder must be an Ac | lult.                     |           |       |                        |                |      |
| BASICS                      |                           |           |       | ADDRESS                |                |      |
| Account Type                | Individual Organizatio    | n         |       | Address Line 1 * ?     | Address Line 1 |      |
| Name*                       | First Name Middle         | Last Name | N/A 🔻 | Address Line 2         | Address Line 2 |      |
| Date of Birth*              | mm/dd/YYYY                |           |       | Zip Code, City, State* | Zip Code       |      |
| Gender                      | •                         |           |       |                        | City           | AL 👻 |
| Name #1 Emergency Co        | Name #1 Emergency Cor     |           |       | County/Parish          | Other 🕶        |      |
| Phone #1 Emergency C        | Phone #1 Emergency Cor    |           |       |                        |                |      |
| Name #2 Emergency Co        | Name #2 Emergency Cor     |           |       |                        |                |      |
| Phone #2 Emergency C        | Phone #2 Emergency Cor    |           |       |                        |                |      |
| CONTACT INFO                |                           |           |       | ACCOUNT SETTINGS       |                |      |
| Phone 1*                    | Phone 1                   | Label     |       | Primary Email*         | Primary Email  |      |
|                             | No Mobile Carrier 🔻       |           |       | Password*              | Password       |      |
| Phone 2                     | Phone 2                   | Label     |       |                        |                |      |

- b. Add additional members as needed Add Account Member
- c. Click Save & Close

4

d. That's it! You're ready to start using our system

| Step 1: Account Holder | Step 2: Other Account Members | : |  |  |
|------------------------|-------------------------------|---|--|--|
| First, Last, DOB, Grad | le Add Account Member         | - |  |  |
|                        |                               |   |  |  |

## How to register on registration portal

## Go to our online registration portal.

3

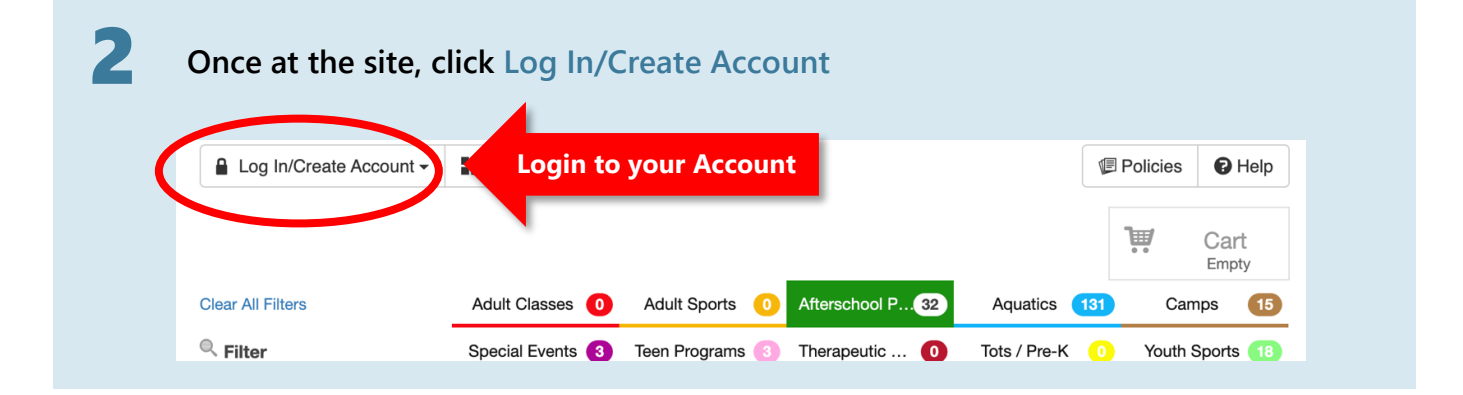

## Once you've logged in, click on the desired catalog tab

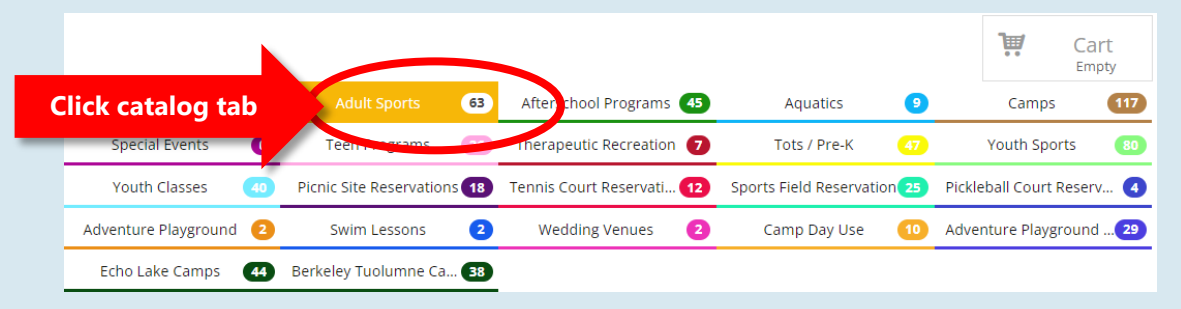

#### a. The filters on the left will show you more specific programs or site locations.

|   | Clear All Filters              | Adult Classes 39                                   | Adult Sports 63               | Afterschool Programs 45    | Aquatics                 | 9     | Camps               | 117         |
|---|--------------------------------|----------------------------------------------------|-------------------------------|----------------------------|--------------------------|-------|---------------------|-------------|
|   | A Filter                       | Special Events 🛛 🕕                                 | Teen Programs 26              | Therapeutic Recreation 👩   | Tots / Pre-K             | 47    | Youth Sports        | 80          |
| / | Keyword or code 🗶              | Youth Classes 40                                   | Picnic Site Reservations 18   | Tennis Court Reservati 12  | Sports Field Reservation | 25 Pi | ckleball Court Rese | rv 🕢        |
|   | ♥ Location                     | Adventure Playground 2                             | Swim Lessons 🛛 🙎              | Wedding Venues 2           | Camp Day Use             | 10 A  | dventure Playgroun  | d <b>29</b> |
|   | Live Oak Communit              | Echo Lake Camps 44                                 | Berkeley Tuolumne Ca 38       |                            |                          |       |                     |             |
|   | MLK Jr. Youth Serve.           | MARTIAL ARTS   ADULT                               |                               |                            |                          |       |                     |             |
|   | Shorebird Park Nat.            | Aikido Winter/Spring 2022                          | 2 People from all walks o     | f life include Aikid       |                          |       | \$5                 | 5 - \$60    |
|   | Category  Martial Arts   Adult | Wado Kai Karate Spring 1-                          | Day 5 Wado Kai is a tradii    | ional style of Japanese    |                          |       |                     | \$35        |
|   | Special Interest Cla.          | Wado Kai Karate Unlimited                          | 1 5 Wado Kai is a tradition   | al style of Japanese       |                          |       |                     | \$55        |
|   | 🗋 Fitness   Adult              | SPECIAL INTEREST CLAS                              | SES   ADULT                   |                            |                          |       |                     |             |
|   | Ligibility                     | Hatha Yoga ⑧ Hatha Yog                             | a uses body postures and br   | ea                         |                          |       |                     | \$52        |
|   | Molly Sokhom (Mult)            | <u>Saturday Naturalist-Led Ad</u><br><u>Marina</u> | tivities at the Berkeley      | (1) The Shorebird Nature C | enter is excited to      |       |                     | \$0         |
|   | Youth     Adult                | Yoga with Saraswati Clere                          | 1 Saraswati Clere is a wel    | l known Award-wi           |                          |       |                     | \$75        |
|   | Senior                         | Zumba Spring 2023 2 Z                              | umba is a high energy Latin-i | nspired da                 |                          |       |                     | \$0         |
|   | 📰 Days of the Week             | *Sirius Puppy Training                             | ) SIRIUS Dog Training has be  | en in Berkeley             |                          |       |                     | \$0         |

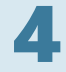

5

## Click on desired Program/Activity Name

| \$55 - \$60   |
|---------------|
| \$35          |
| \$55          |
|               |
| \$52          |
| \$0           |
| \$75          |
| \$0           |
| \$0           |
|               |
| \$150 - \$396 |
| \$35          |
|               |

Underneath program/activity name, you will see the description of the program and a list of sessions, with location, ages, days, dates, times, number of enrollments and base cost of activity. \**Note: non-resident fees are not displayed here*.

| 11114255                                              |                                                                                                    |                                                                                                    |                                                   |                                         |                                                    |                                                             |                                             |                                      |
|-------------------------------------------------------|----------------------------------------------------------------------------------------------------|----------------------------------------------------------------------------------------------------|---------------------------------------------------|-----------------------------------------|----------------------------------------------------|-------------------------------------------------------------|---------------------------------------------|--------------------------------------|
| Life Long                                             | g Tennis Academy 🧿 🛛                                                                                                    | Life Long Tennis Acader                                                                              | my of Berkeley                                    | is                                      |                                                    |                                                             | \$                                          | 150 - \$39                           |
| Adult I                                               | Boxing                                                                                                    |                                                                                                    |                                                   |                                         |                                                    |                                                             |                                             | ×                                    |
| Shape up<br>and lots o                                | o fast and burn fat with th<br>of water! Additional \$2 fo                                                                 | iis extreme conditioning<br>r hand wraps. We are c                                                   | g workout! Brin<br>ertified througl               | ig hand-wra<br>h USA Boxin              | ps, workout clot<br>ıg. Register onlin             | hing, tennis sh<br>e or at MLK Jr.                          | oes, boxing gloves (<br>Youth Services Cent | optional),<br>er/YAP.                |
| Please ca                                             | all 981-6671 for more info                                                                                                 | rmation.                                                                                             |                                                   |                                         |                                                    |                                                             |                                             |                                      |
| Please ca<br>SESSION                                  | all 981-6671 for more info                                                                                                 |                                                                                                    | AGE 🗢                                             | DAYS 🗢                                  | DATES 🗢                                            | TIMES 🗢                                                     | ENROLLM 🗢                                   |                                      |
| Please ca<br>SESSION<br>Session                       | sll 981-6671 for more info<br>(26448)                                                                                      | IDCATION \$                                                                                          | AGE 🔶                                             | DAYS 🗢                                  | DATES 🚖                                            | TIMES <b>≎</b><br>5.50pm-6:30                               | ENROLLM 🖨<br>3/20                           | \$35                                 |
| Please ca<br>SESSION<br>Session<br>Session            | <ul> <li>♦</li> <li>♦</li> <li>♦</li> <li>1 (26448)</li> <li>2 (26449)</li> </ul>                                          | IDCATION \$<br>MLK Jr. Youth Services<br>MLK Jr. Youth Services                                      | AGE 🗢<br>18-70<br>18-70                           | DAY5 <b>≎</b><br>,, F                   | DATES 🔶<br>02/01-02/27                             | TIMES <b>↓</b><br>5.50pm-6:30<br>3:30pm-6:30                | ENROLLM ♀<br>3/20<br>0/20                   | \$35<br>\$35                         |
| SESSION<br>SESSION<br>Session<br>Session<br>Session   | \$<br>1 (26448)<br>2 (26449)<br>3 (26450)                                                                                  | MLK Jr. Youth Services<br>MLK Jr. Youth Services<br>MLK Jr. Youth Services                           | AGE 🔶<br>18-70<br>18-70<br>18-70                  | DAYS <b>≎</b><br>M, W, F<br>M, W, F     | DATES 📚<br>02/01-02/27<br>03/01-03/31              | TIMES <b>\$</b><br>5.50pm-6:30<br>3:30pm-6:30               | ENROLLM €<br>3/20<br>0/20<br>0/20           | \$35<br>\$35<br>\$35                 |
| Please ca<br>SESSION<br>Session<br>Session<br>Session | <ul> <li>#11 981-6671 for more info</li> <li>1 (26448)</li> <li>2 (26449)</li> <li>3 (26450)</li> <li>4 (26451)</li> </ul> | MLK Jr. Youth Services<br>MLK Jr. Youth Services<br>MLK Jr. Youth Services<br>MLK Jr. Youth Services | AGE <b>\$</b><br>18-70<br>18-70<br>18-70<br>18-70 | DAY5 🗢<br>M, W, F<br>M, W, F<br>M, W, F | DATES<br>02/01-02/27<br>03/01-03/31<br>04/03-04/28 | TIMES <b>♦</b><br>5.50pm-6:30<br>3:30pm-6:30<br>3:30pm-6:30 | ENROLLM ♀<br>3/20<br>0/20<br>0/20<br>0/20   | \$35<br>\$35<br>\$35<br>\$35<br>\$35 |

Session names

6

Once you've selected your desired session, you will see detailed information below the session.

a. If slots are available, you will also see in blue "eligible" under anyone in your account who is eligible.

| SESSION 🗢                                                                                              | LOCATION 🗢                                                                                                    |                                                                | AGE 🗢                                                  | DAYS 🗢                           | DATES 🗢                                                                                                    | TIMES 🖨                                             | ENROLLM 韋      |      |
|----------------------------------------------------------------------------------------------------|----------------------------------------------------------------------------------------------------|----------------------------------------------------------------|--------------------------------------------------------|----------------------------------|----------------------------------------------------------------------------------------------------|-----------------------------------------------------|----------------|------|
| Session 1 (26448                                                                                       | ) MLK Jr. Youth                                                                                                    | Services                                                       | 18-70                                                  | M, W, F                          | 01/04-01/30                                                                                                    | 3:30pm-6:30                                         | 3/20           | \$35 |
| Session 2 (26449                                                                                       | MLK Jr. Youth                                                                                                    | Services                                                       | 18-70                                                  | M, W, F                          | 02/01-02/27                                                                                                    | 3:30pm-6:30                                         | 0/20           | \$35 |
| Activity<br>Session<br>Location<br>Room/Facility<br>Address<br>Phone<br>Date Range<br>Schedule Details | Adult Boxing<br>Session 2<br>MLK Jr. Youth Services Center<br>Gym (Courts 1 & 2)<br>1730 Oregon St Berkeley, C/<br>510-981-6670<br>02/01-02/27 (Excluding 02/1<br>3:30p-6:30p every Mon/Wec<br>on Feb 17, Feb 20) at MLK Jr | er / Young /<br>94703<br>7, 02/20)<br>/Fri from F<br>Youth Ser | Adult Project (\<br>eb 1 to Feb 27<br>vices Center / \ | 'AP)<br>(No class<br>Young Adult | ACCOUNT<br>ACCOUNT<br>A | MEMBERS<br>Molly Sokhom<br>Eligible<br>Account Meml | (Adult)<br>ber |      |
| Age/Gender<br>Activity Code                                                                            | Project (YAP) Gym (Courts 1<br>18-70<br>26449                                                                                                    | & 2)                                                           |                                                        |                                  |                                                                                                    |                                                     |                |      |
| Fee                                                                                                    | \$35.00                                                                                                    |                                                                |                                                        |                                  |                                                                                                    |                                                     |                |      |
| Registration                                                                                           | Nov 14 9a-Feb 17 5p                                                                                                    |                                                                |                                                        |                                  |                                                                                                    |                                                     |                |      |
| Min Participants                                                                                       | 5                                                                                                    |                                                                |                                                        |                                  |                                                                                                    |                                                     |                |      |
| Max Participants                                                                                       | 20                                                                                                    |                                                                |                                                        |                                  |                                                                                                    |                                                     |                |      |

b. If no slots are available, you will see in red "Session Full." This slot is full and you will be unable to register. If full, you have the option of adding to the waitlist.

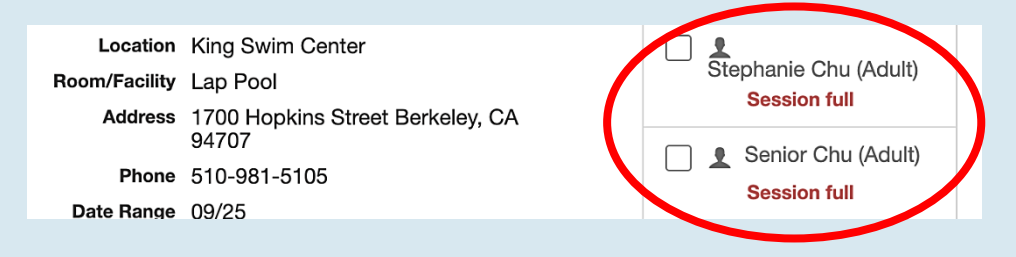

c. If hasn't started yet, you will see in red "Registration hasn't started" with the registration start date (for residents) listed in the yellow/beige box at the top.

|                                                                                                    | •                                                                                                    |                                                               |       |                                                                                                    |             |                                     |          |
|----------------------------------------------------------------------------------------------------|----------------------------------------------------------------------------------------------------|---------------------------------------------------------------|-------|----------------------------------------------------------------------------------------------------|-------------|-------------------------------------|----------|
| Session 1 (26799)                                                                                                    | Echo Lake                                                                                                    | 18/up                                                         | Daily | 06/12-06/18                                                                                                    | 12am-12am   | 0/14                                | \$1843 🕛 |
| ① Registration for this                                                                                                    | s program opens at 09:00 AM (                                                                                                    | on 02/09/2023.                                                |       | Resident Re<br>Start                                                                                                    | egistration | 1                                   |          |
| Activity<br>Session<br>Location<br>Room/Facility<br>Address<br>Phone<br>Date Range<br>Schedule Details<br>Age/Gender<br>Activity Code<br>Fee<br>Registration<br>Max Participants | Echo Lake Family Camp (Wee<br>Session 1<br>Echo Lake<br>Camp<br>Lot #7 Echo Lakes Rd. Echo L<br>530-659-7539<br>06/12-06/18<br>every day from Jun 12 to Jun<br>18/up<br>26799<br>\$1,843.00 Resident / \$2,212.0<br>Opens on Feb 9 - 09:00 AM<br>14 | klong)<br>ake, CA 95721<br>18 at Echo Lake<br>10 Non-Resident | Camp  | Account<br>Account<br>Accoun | T MEMBERS   | n (Adult)<br>nasn't started<br>aber |          |
|                                                                                                    |                                                                                                    |                                                               |       |                                                                                                    |             |                                     |          |

# To register for a slot that is available, you will need to select the participant(s) and then click Add to cart

| SESSION 💠                | LOCATION 🗢                                                                                                    | AGE 🗢                            | DAYS 🖨                     | DATES 🗢     | TIMES 🗢      | ENROLLM 🗢   |      |
|--------------------------|----------------------------------------------------------------------------------------------------|----------------------------------|----------------------------|-------------|--------------|-------------|------|
| Session 1 (26448)        | ) MLK Jr. Youth Services                                                                                            | 18-70                            | M, W, F                    | 01/04-01/30 | 3:30pm-6:30  | 3/20        | \$35 |
| Session 2 (26449         | ) MLK Jr. Youth Services                                                                                            | 18-70                            | M, W, F                    | 02/01-02/27 | 3:30pm-6:30  | 0/20        | \$35 |
| Activity                 | Adult Boxing                                                                                                    |                                  |                            | ACCOUNT     | MEMBERS      |             |      |
| Location                 | MLK Jr. Youth Services Center / Young A                                                                             | \dult Project (                  | YAP)                       | 🗹 1         | Molly Sokhom | (Adult)     |      |
| Room/Facility<br>Address | Gym (Courts 1 & 2)<br>1730 Oregon St Berkeley, CA 94703                                                             |                                  |                            | Add         | Eligible     | han         |      |
| Phone<br>Date Range      | 510-981-6670<br>02/01-02/27 (Excluding 02/17, 02/20)                                                                |                                  |                            |             |              |             |      |
| Schedule Details         | 3:30p-6:30p every Mon/Wed/Fri from F<br>on Feb 17, Feb 20) at MLK Jr. Youth Ser<br>Project (YAP) Gym (Courts 1 & 2) | eb 1 to Feb 27<br>vices Center / | ' (No class<br>Young Adult | ₩ Add       | To Cart      | Add to Cart |      |
|                          |                                                                                                    |                                  |                            |             |              |             |      |

Click on the cart icon on the top right of the screen, to Checkout.

| #  | Item                                    | Total            |
|----|-----------------------------------------|------------------|
| 1. | Molly Sokhom for Adult Boxing Session 2 | \$35.00 🗙        |
|    | TOTAL                                   | \$35.00          |
|    |                                         | Close 🛱 Checkout |
|    |                                         |                  |

9

8

7

You will be taken to our prompt page, which includes our photo waiver. Click "yes" or "no" and then click "submit response."

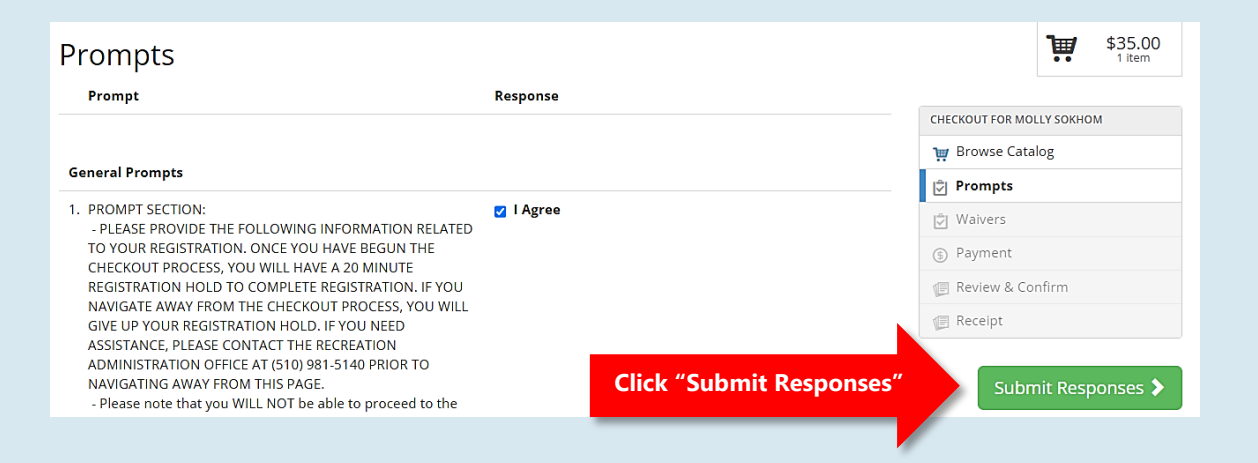

### Then you will be taken to our Program Waiver screen.

- a. Read the Refund Policy and Liability Release and then click on "I agree on behalf of..." (located on bottom of page).
- b. This will then open up a signature box, which you will need to sign and then click "Save". Once signed, click on "Confirm Waiver Agreement."

| Program Waiver                                                                                                    |                                                                                                    | CHECKOUT FOR MOLLY SOKHOM  |
|----------------------------------------------------------------------------------------------------|----------------------------------------------------------------------------------------------------|----------------------------|
|                                                                                                    |                                                                                                    | 💓 Browse Catalog           |
| Applies to:                                                                                                    |                                                                                                    | 🛱 Prompts                  |
| Molly Sokhom for Adult Boxing Session 2                                                                                                    |                                                                                                    | 🛱 Waivers                  |
| efund/Account Credits Policy                                                                                                    |                                                                                                    | ④ Payment                  |
| ll refunds, account credits, and cancellation requests must                                                                                                    | be directed to:                                                                                                    | 🗐 Review & Confirm         |
| ia email: recreation@cityofberkeley.info                                                                                                    |                                                                                                    | Receipt                    |
| r mail:<br>ecreation & Youth Services Manager<br>ity of Berkeley Recreation Division<br>720 8th Street<br>erkeley. CA 94710                                                                                                    |                                                                                                    | Confirm Waiver Agreement 🗲 |
| he original receipt must be submitted with a written reques<br>he refund or account credit, and the date, time and location                                                                                                    | st for a refund or account credit. The request must state the reason for<br>1 of the program, and the amount requested. The Recreation and Youth | Prompts                    |
| or mail:<br>Recreation & Youth Services Manager<br>City of Berkeley Recreation Division<br>1720 8th Street<br>Berkeley, CA 94710<br>The original receipt must be submitted wit<br>the refund or account credit, and the date.<br>Services Manager will render a decision to<br>to another session or program (not applica<br><u>Recreation And Marina Programs and Facil</u><br>Recreation Facilities, Picnic Site Reservation<br>Marina Programs. No refunds or credit will<br>poor air quality. The City will deduct 25% of<br>deduct a minimum \$10.00 service charge. 1<br><u>Came Programs (Tuolume Came and Ech</u><br>days before camp arrival date. A refund or<br>calendar days prior to arrival date. A refund or<br>calendar days prior to arrival date, less a 25<br>Per Department policy, checks will not be a<br>next fiscal year. | After signing, click "Confirm<br>Waiver Aareement"<br>Waiver Signature<br>Please sign on the line:                                               | Confirm Waiver Agreement > |

**10** After signing the waiver, you will be taken to the payment screen. "Click on Continue to Payment"

| Item                                       |               | Price     |                           |
|--------------------------------------------|---------------|-----------|---------------------------|
| 1. Molly Sokhom for Adult Boxing Session 2 |               | \$35.00 × | CHECKOUT FOR MOLLY SOKHOM |
| ,                                          | Total Charges | \$25.00   | ᡍ Browse Catalog          |
|                                            | Total charges | \$55.00   | Prompts                   |
| Gi                                         | t Card Code   | ✓ Claim   | 🗘 Waivers                 |
|                                            |               |           | ⑤ Payment                 |
| Notes                                      |               |           | 🗐 Review & Confirm        |
|                                            |               |           | 🕼 Receipt                 |
| Continue to Payr                           | nent          | g your    | K Waiver                  |

| < Cancel Payment Order Section Amount 35.00 USD |
|-------------------------------------------------|
| Order Section<br>Amount 35.00 USD               |
| Amount 35.00 USD                                |
|                                                 |
| Click Checkout Checkout                         |
|                                                 |
| Payment Payment                                 |

| 12 | You will be t<br>process. | aken to our payment processor where you can complete the payment |           |                             |  |
|----|---------------------------|------------------------------------------------------------------|-----------|-----------------------------|--|
|    |                           | Order Section                                                    |           | Billing Address             |  |
|    |                           | Amount                                                           | 35.00 USD | First Name Molly            |  |
|    |                           | Payment                                                          |           | Lastname                    |  |
|    |                           | PAYMENT CARD                                                     |           | Sokhom                      |  |
|    |                           | VISA 🚭                                                           |           | Address1 * 1326 Allston Way |  |
|    |                           | Card Number *                                                    |           | City                        |  |
|    |                           | Expiration Date(MMYY) *                                          |           | State/Province<br>CA        |  |
|    |                           | CVV2*                                                            |           | Postal Code *<br>94702      |  |
|    |                           |                                                                  |           | Country                     |  |
|    |                           | Click Submit Payment                                             | Submit    | Payment                     |  |
|    |                           |                                                                  |           |                             |  |

**13** Once you've completed registration, an email receipt will be sent to you.

If you have any questions regarding our registration process, please contact our Recreation Customer Service Hub at <u>recreation@cityofberkeley.info</u> or 510-981-5150.